## COMO SEGUIR LA RUTA EN GPX

Muchos nos estáis preguntado como seguir la ruta en .gpx desde el móvil, desde la organización hemos preparado un pequeño tutorial para seguirla con la aplicación gratuita "gpx viewer" de forma sencilla.

Empezamos descargando la app en este enlace:

https://play.google.com/store/apps/details?id=com.vecturagames.android .app.gpxviewer

Una vez descargada y abierta, tendrás que habilitarle los permisos de ubicación:

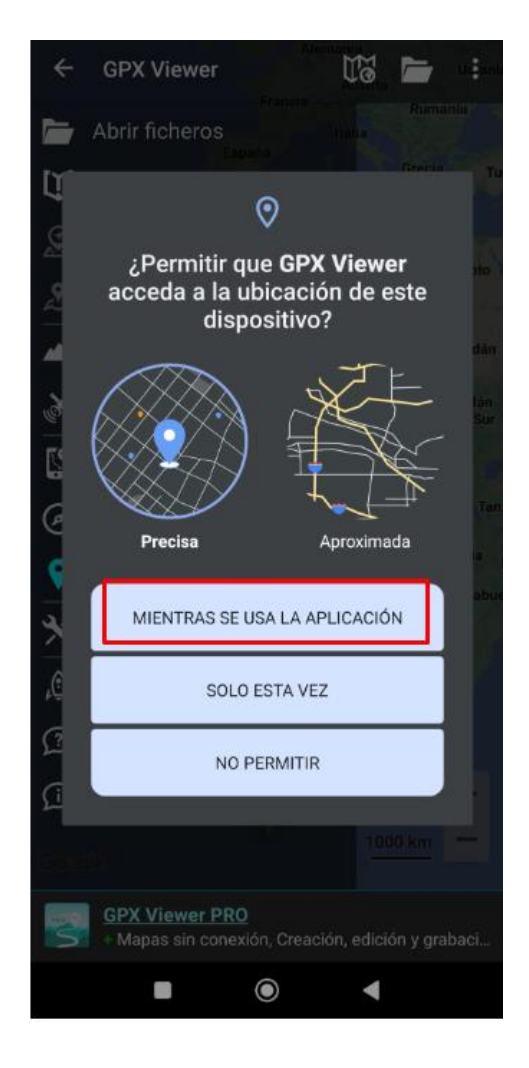

Tras esto, vamos a las rutas descargables en cualquiera de sus versiones desde este enlace:

http://motastro.com/descargables-gastrorider-2024/

clicamos en RUTA COMPLETA GPX

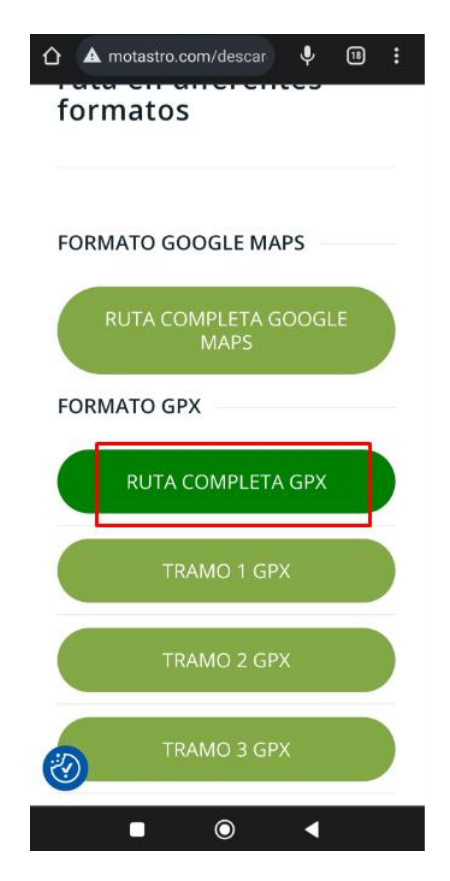

Se descarga la ruta y nos pregunta desde que aplicación queremos verla, elegimos GPX viewer

|                      | A motastro.com/descar   | Ļ   | 18          | : |
|----------------------|-------------------------|-----|-------------|---|
| f                    | ormatos                 |     |             |   |
|                      |                         |     |             |   |
| FORMATO GOOGLE MAPS  |                         |     |             |   |
|                      | RUTA COMPLETA G<br>MAPS | 006 | .E          |   |
| FORMATO GPX          |                         |     |             |   |
|                      |                         |     |             |   |
|                      | Abrir con               |     |             |   |
|                      | GPX Viewer p            | ý   | 2<br>ikiloc |   |
| Recordar mi elección |                         |     |             |   |
|                      | Cancelar                |     | D           |   |
|                      |                         |     |             |   |

Una vez abierta la ruta, en el menú activamos "seguir GPS" y "activar rotación"

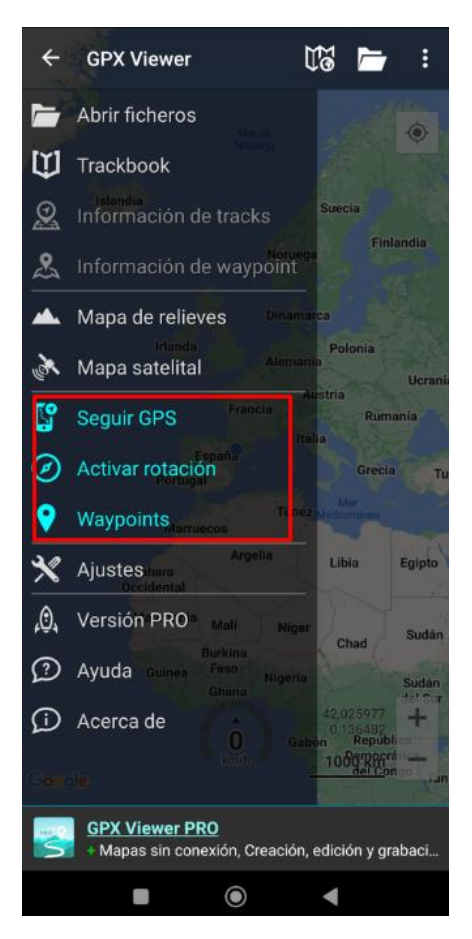

Si pulsamos en este símbolo, la aplicación hace zoom en nuestra posición y ya podemos empezar la ruta.

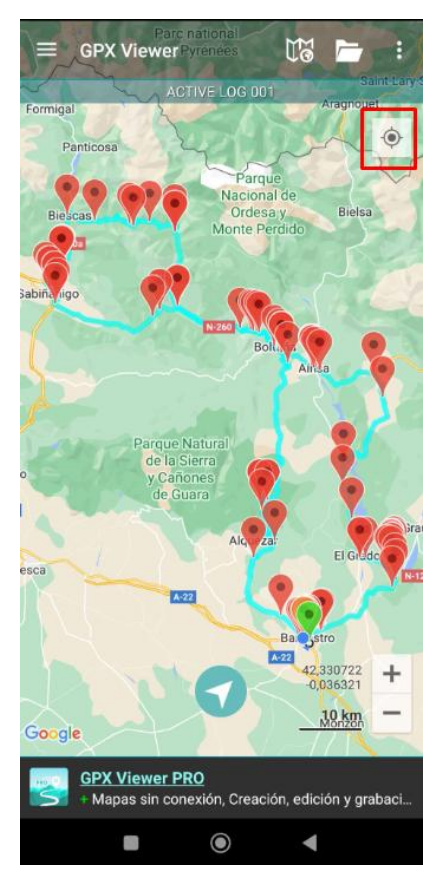